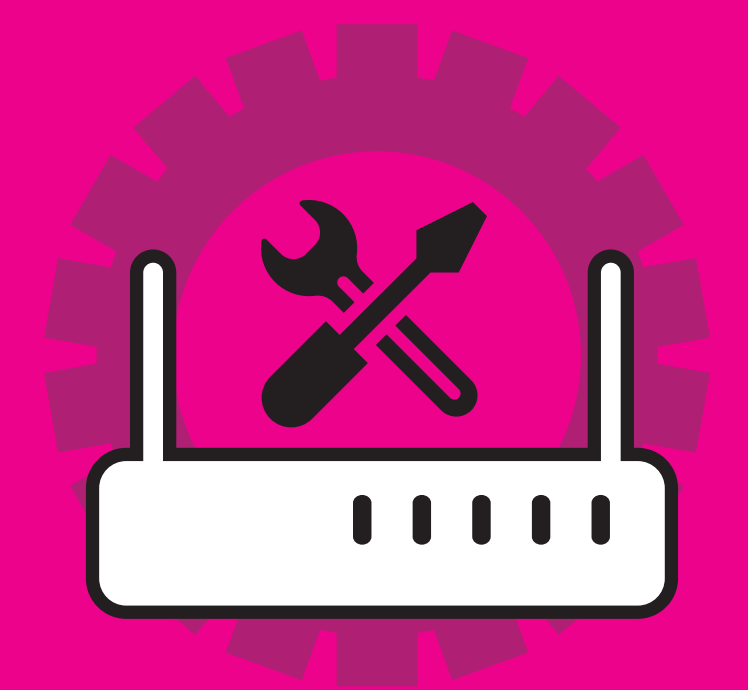

## WIFI SETUP

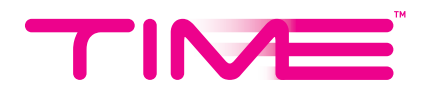

## WIFI MANUAL Setting up your router

Follow these steps:-

1. Connect your computer to an available LAN port (1/2/3/4) on the TP-LINK C1200. Your computer will automatically obtain an IP address in the 192.168.x.1 range.

| CI.                                                                                                    | Command Prompt                                                                                                    | - | × |
|----------------------------------------------------------------------------------------------------|----------------------------------------------------------------------------------------------------|---|---|
| Ethernet adapter Ethernet:<br>Connection-specific DNS Suffi<br>Link-local IPv6 Address<br>IPv4 Address<br>Subnet Mask<br>Default Gateway | <pre>     : :     fe80::c4e0:a1cc:7769:8a4ax12     : : 192.168.1.2     : : 255.255.255.0     : fe80::1x12     192.168.1.1 </pre> |   | ^ |

- 2. Open a web browser and type http://192.168.0.1 in the Address Bar.
- 3. When the login window appears, enter *Username* and *Password* where passwords are case sensitive. *Username: admin / Password: TIME (last 4 MAC address)*
- 4. Check the **Software Version** and make sure it is the latest. If is not, please upgrade to the latest version.

| TP-LINK<br>Wireless Router Archer C1200 |                                      | English | * |
|-----------------------------------------|--------------------------------------|---------|---|
|                                         | Username  Password  Forgot password? |         |   |
|                                         | Login                                |         |   |

## CONFIGURATION

1. Configure the desired WiFi name (SSID) and password for 2.4GhZ and 5Ghz click Next.

|           | Choose Working Mod                                    | e Internet Connection Type           | Wireless    | Settings | Test Internet Connection |
|-----------|-------------------------------------------------------|--------------------------------------|-------------|----------|--------------------------|
| Time Zone | Via                                                   | n Settings                           | • (         | Summary  | •                        |
|           | 2.4GHz Wireless:<br>Network Name (SSID):<br>Password: | ☑ Enable Wireless Radio TP-LINK_0324 | Hide SSID   |          |                          |
|           | SGHz Wireless:<br>Network Name (SSID):<br>Password:   | Low Niddle High                      | □ Hide SSID |          |                          |
|           |                                                       |                                      | Ba          | ack Next |                          |

2. Check WiFi name (SSID) and password >click Save and wait until it reaches 100%.

|                | Choose Working Mode                                   | Internet Connection Type                  | Wireless Settings  |         | Test Internet Connection |
|----------------|-------------------------------------------------------|-------------------------------------------|--------------------|---------|--------------------------|
| •<br>Time Zone | • • Vlan                                              | Settings                                  | •                  | Summary | •                        |
|                | Time Zone:<br>Internet Connection Type:               | (GMT+08:00) Beijing, Perth, Sing<br>PPPoE | apore, Kuala Lumpι |         |                          |
|                | 2.4GHz Wireless:<br>Network Name (SSID):<br>Password: | On<br>TP-LINK_0324                        |                    |         |                          |
|                | 5GHz Wireless:<br>Network Name (SSID):<br>Password:   | On<br>TP-LINK_0324_5G                     |                    |         |                          |
|                |                                                       |                                           | 15%<br>Back        | ave     |                          |

3. Click *Finish* to complete setup.

|           | Choose Working Mode Internet Connection Type                                                            | Wireless Settings | Test Internet |
|-----------|----------------------------------------------------------------------------------------------------|-------------------|---------------|
| Time Zone | Vlan Settings                                                                                           | Summar            | y             |
|           | Congratulations!                                                                                        |                   |               |
|           | You have completed the Quick Setup process.<br>Click Test Internet Connection below, then click Finish. |                   |               |
|           | ) Test Internet Connection                                                                              |                   |               |
|           |                                                                                                    | Back Finish       |               |